以下の簡単な操作により、ご自身の携帯電話やパソコンに「緊急情報」が届きます。

- 1. 概要 どうすれば利用できるの?
  - (1)日の里の住民に関係する、災害情報・犯罪情報・その他緊急情報を、日の里ホームページの 機能を用いて直接、携帯電話やパソコンのメールに配信する仕組みを利用します。
  - (2)この「緊急情報」の発生源は、警察・消防・市役所・地域住民などです。 ①実際に「緊急情報」として、一斉配信するか否かの判定は、コミュニティの協議会長
  - 事務局長・広報部会長又は、その代行者が実施します。 (3)この「緊急情報」を携帯電話やパソコンのメールに受信するためには、ご希望のメール アドレスをご自身で日の里ホームページに登録することが必要となります。
    - ①登録されたメールアドレスは、人の手を介さないでサーバ(親コンピュータ)に記憶される ため、誰にも知られません。(原理的にセキュリティ上の問題は発生しない)
      ②メールアドレスを登録しるための操作手順は以下の通りです。

<操作の概要>

| ステップ | 操作概要                           |
|------|--------------------------------|
| 1    | メール配信の登録用画面を表示させる。             |
| 2    | 配信を希望するメールアドレスと緊急情報の「種類」を登録する。 |
| 3    | 登録が正常に完了したことを確認する。             |
| 4    | 登録済の内容を修正(メールアドレスが変更になったとき)    |

2. 操作の手順

■ステップ1. 配信先のメールアドレスの登録用画面を表示させる。

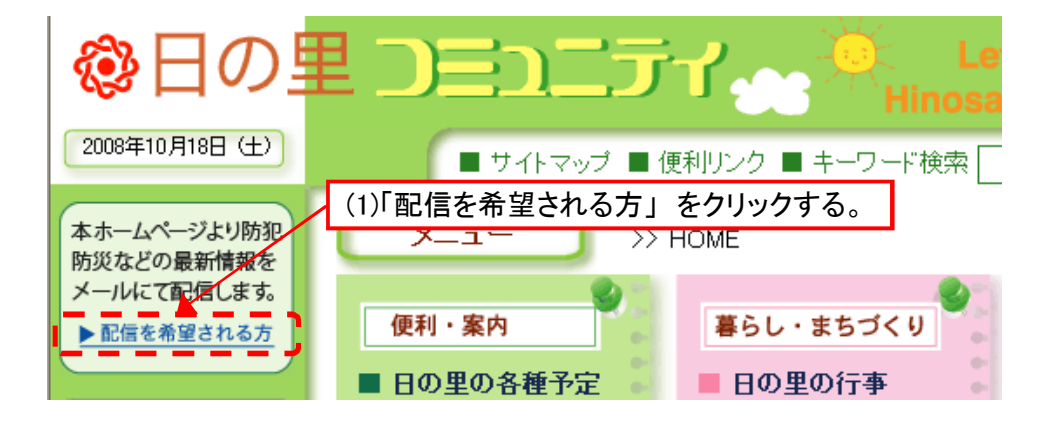

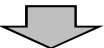

■以下の画面が表示される。

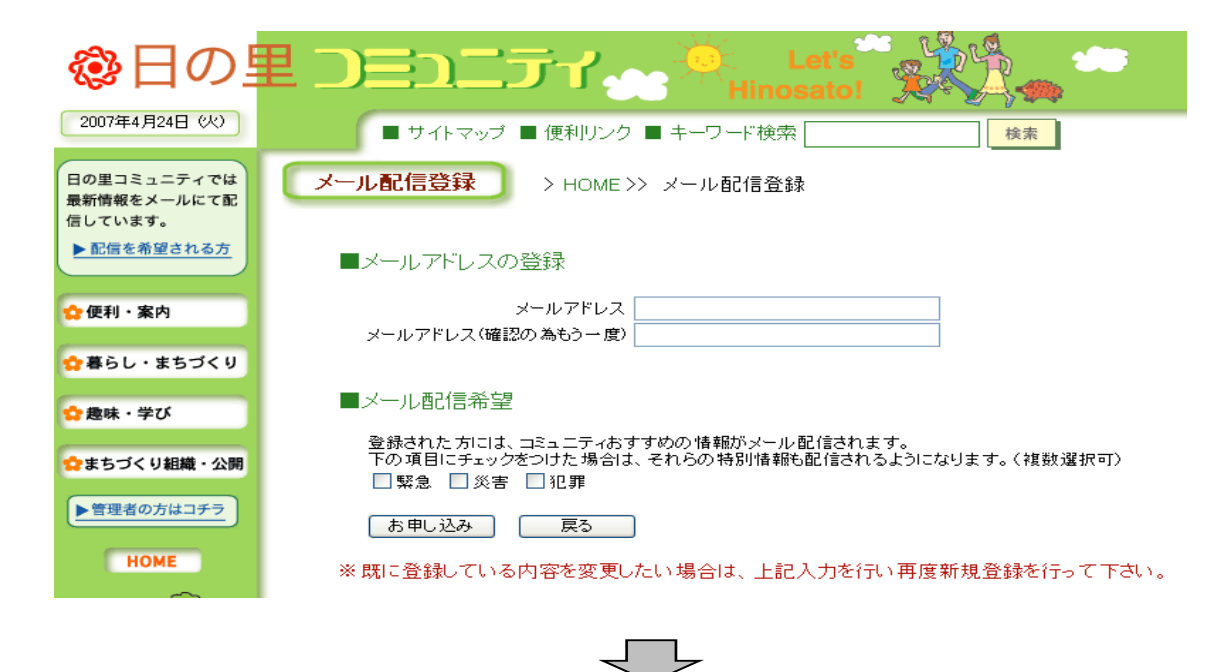

■ステップ2.メールアドレス及び、ご希望の「緊急・災害・犯罪」を登録する。

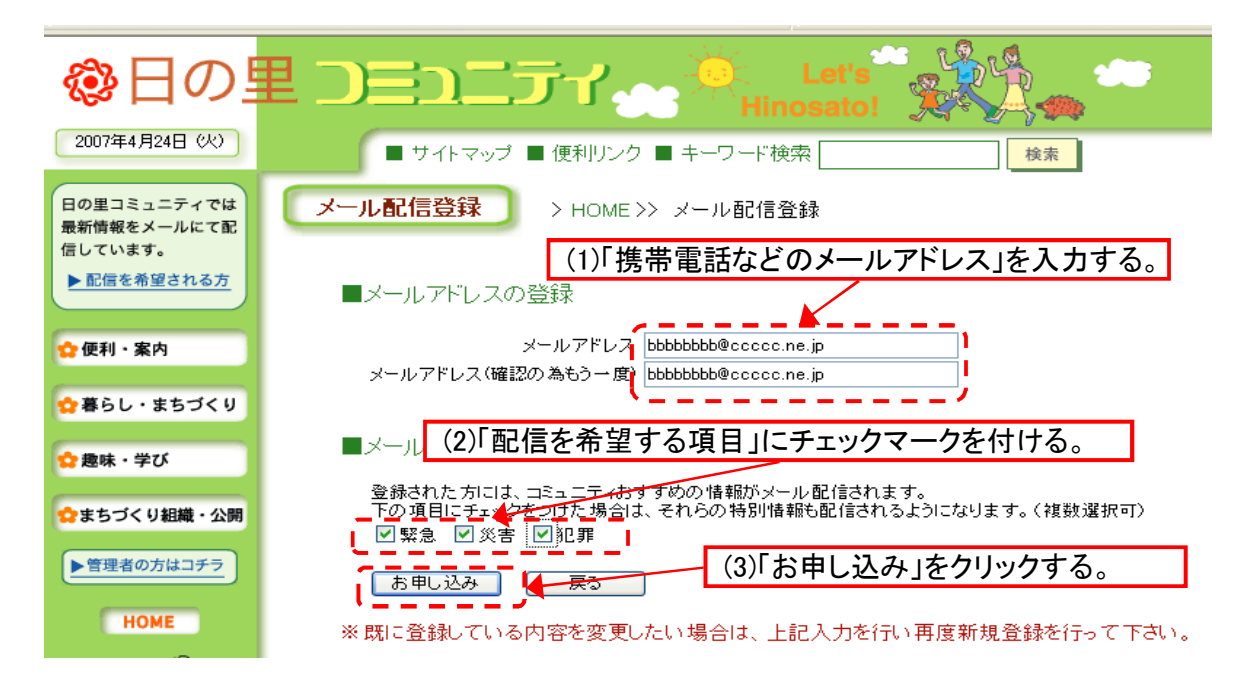

ステップ3. 登録の完了のメッセージを確認する。

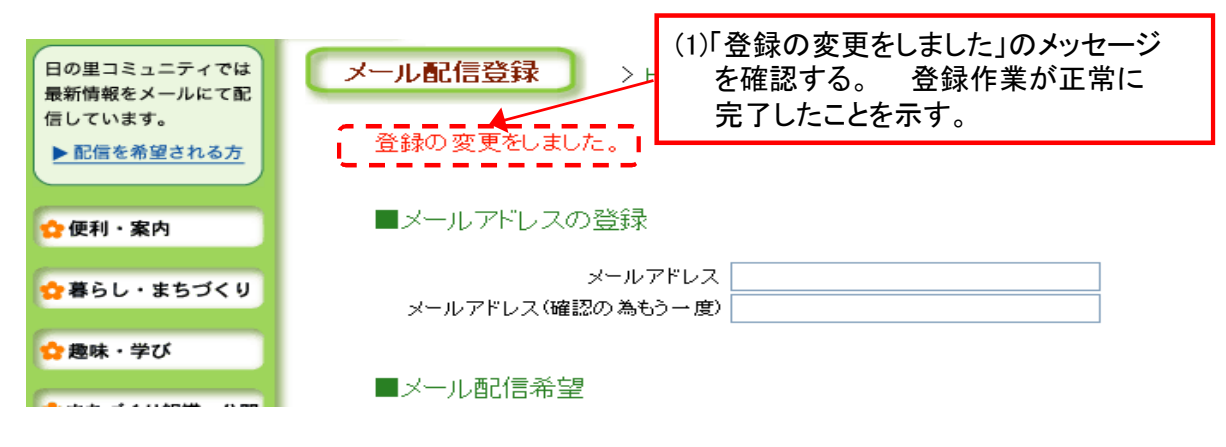

## ■登録内容の取消・修正

既に登録済の内容を修正・取消を行いたい場合は、正しい内容で、再度、新規登録を行う。 (新規登録と全く同じ、操作手順です)

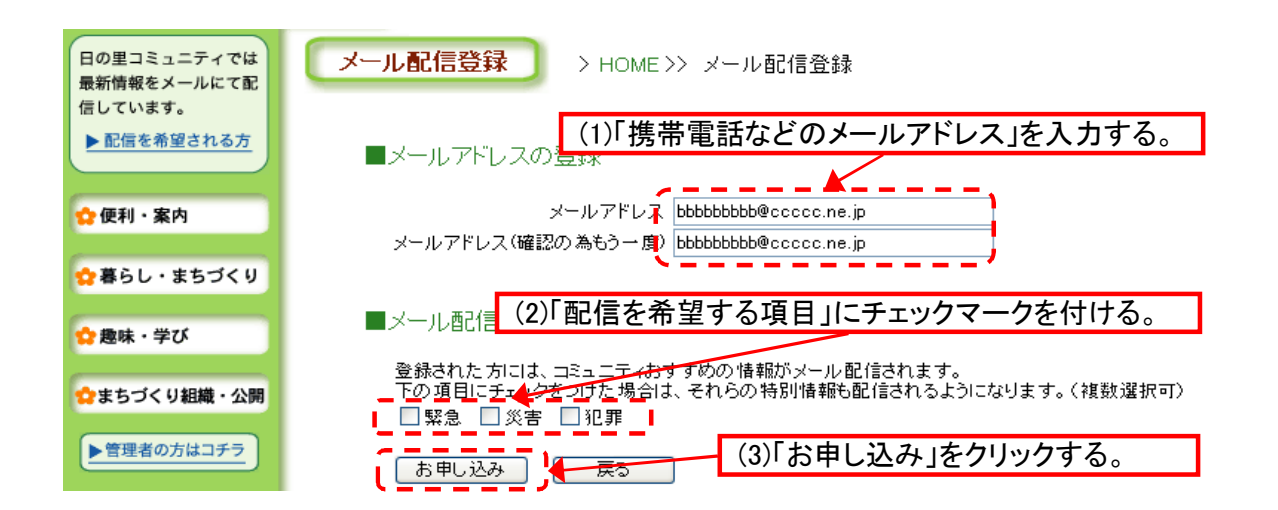